问题描述:

在申报系统中更新佐证材料后,浏览时还是显示之前旧的佐证材料。 解决方法:

此问题是由于浏览器缓存没有清楚的缘故。具体浏览器设置如下(以 IE 浏览器为例):

第一步:选择浏览器右上角的"工具"菜单,如图所示:

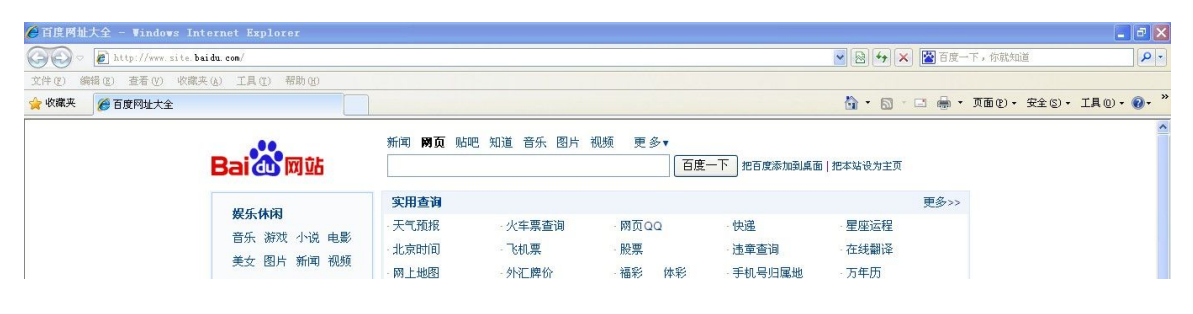

**第二步:**选择并打开"internet 选项",选中"退出时删除浏览历史记录"复选框,如图所示:

| Internet 选项 🛛 🤶 🔀                                                                                                    |
|----------------------------------------------------------------------------------------------------|
| 常规 安全 隐私 内容 连接 程序 高级                                                                                                 |
| 王贝<br>若要创建主页选项卡,请在各地址行键入地址(R)。<br>http://www.site.baidu.com/                                                         |
| 使用当前页 (2) 使用默认值 (2) 使用空白页 (8)<br>浏览历史记录<br>删除临时文件、历史记录、Cookie、保存的密码和网页<br>表 平信息。<br>记出时删除浏览历史记录 (2)<br>删除 (2) 设置 (5) |
| 更改搜索默认值。 设置 ①                                                                                                    |
| 选项卡 更改网页在选项卡中显示的方式。 设置 (I)                                                                                           |
| 外观  颜色 @) 语言 (L)字体 (M)  辅助功能 (E)                                                                                     |
| 确定 取消 应用(4)                                                                                                    |

**第三步:**点击上图中红色框中的"设置"按钮,选中"每次访问网页时",如下图所示:

| Internet 临时文件和历史记录设置                                                                          |
|-----------------------------------------------------------------------------------------------|
| Internet 临时文件<br>Internet Explorer 存储网页、图像和媒体的副本以便以后<br>快速查看。                                 |
| 检查所存网页的较新版本:<br>● 每次访问网页时 (E)<br>● 每次启动 Internet Explorer 时 (S)<br>● 自动 (A)                   |
| ◇ 从不 (M) 要使用的磁盘空间 (8 - 1024MB) (D): 50 < (推荐: 50 - 250MB)                                     |
| ヨ用川立王:<br>C:\Documents and Settings\Administrator\Local<br>Settings\Temporary Internet Files\ |
| 杨动文件来 (1) 查看內家 (1) 查看文件 (1) 历史记录<br>指定 Internet Explorer 保存您访问过网站列表的天数。                       |
| 网页保存在历史记录中的天数 (近): 20 📚                                                                       |
| 确定 取消                                                                                         |

点击确定,关闭浏览器再次打开即可正常浏览更新后的佐证材料。